## **UPOZORNĚNÍ!**

## PRO SPRÁVNÉ FUNGOVÁNÍ NEORIGINÁLNÍCH KAZET JE NUTNÉ:

## Vypnout automatické aktualizace na tiskárně.

## DOTYKOVÉ MENU ZÁKLADNÍ:

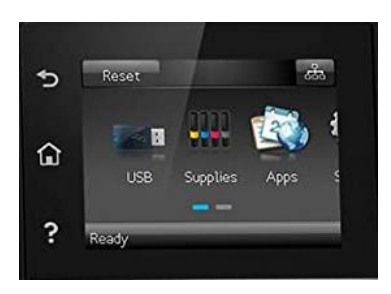

- 1) Na displeji tiskárny přejděte do nabídky *Nastavení* kliknutím na ozubené kolečko
- 2) Vyhledejte položku *Služba*
- 3) Klikněte na Aktualizace LaserJet (Vyskočí hláška s upozorněním stiskněte Další)
- 4) Klikněte na Spravovat aktualizace
  - 4.1.) Klikněte na Autom. zkontrolovat a vyberte možnost Vypnuto
  - 4.2) Přejděte do nabídky Povolit aktualizace a poté vyberte možnost Ne